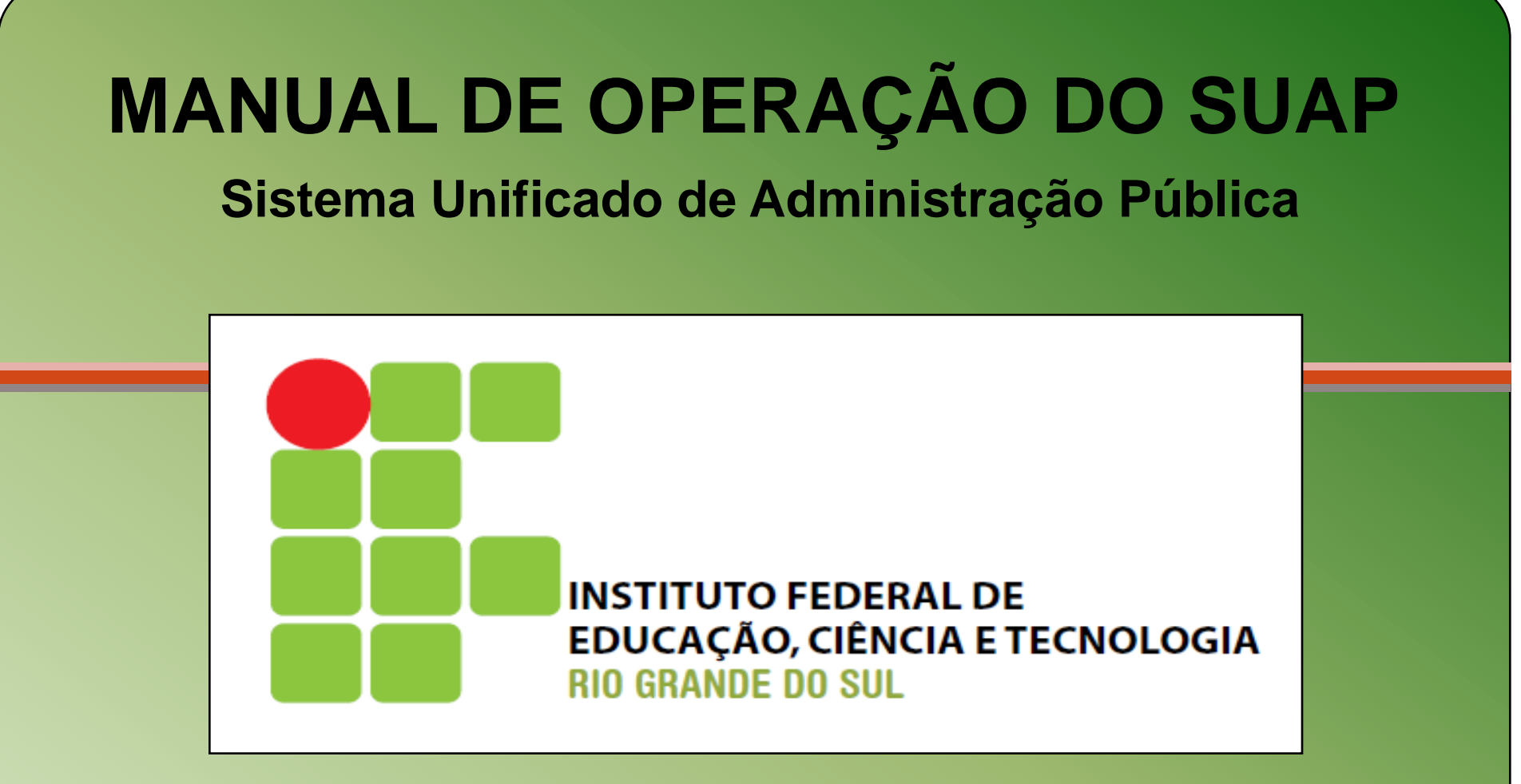

### Novembro de 2010

# Sumário – parte 1

### Definições iniciais

- 4. Endereços importantes
- 5. <u>Tela de login</u>
- 6. <u>Tela principal</u>
- 7. Módulos disponíveis ao usuário
- 8. Módulos disponíveis ao usuário
- 9. Escolhendo o módulo de trabalho
- 10. Menu de opções do módulo de trabalho
- 11. Ver meus dados
- 12. <u>Tela de exibição dos dados pessoais</u>

### Protocolo

- 13. Tela Principal
- 14. Caixas de entrada e saída
- 15. Detalhes do processo
- 16. <u>Capa do processo</u>

### Almoxarifado

- 17. Empenho
- 18. Adicionar empenho
- 19. Adicionar empenho
- 20. Efetuar entrada de material
- 21. Efetuar entrada de material
- 22. Efetuar entrada de material
- 23. Detalhamento de Entrada
- 24. Dados de Entrada
- 25. Adição de Material de Consumo
- 26. Requisição de Saída de Material
- 27. Seleção de Material
- 28. Histórico de Movimentação
- 29. <u>Busca de Requisições</u>
- 30. Requisições para Autorização
- 31. Responder Requisição
- 32. Impressão da Nota de Fornecimento
- 33. Nota de Fornecimento
- 34. Detalhamento da Requisição

# Sumário – parte 2

#### Patrimônio

- 35. Busca de inventários
- 36. Detalhes do inventário
- 37. Dados de entrada
- 38. Detalhamento de entrada
- 39. Informações gerais do empenho
- 40. Entrada por doação
- 41. <u>Requisição</u>
- 42. Listagem de requisições
- 43. Informações na Tela Principal
- 44. Pré-carga
- 45. Pré-Carga
- 46. Carga de inventários pendentes
- 47. Destino Pré-carga
- 48. Detalhe do inventário

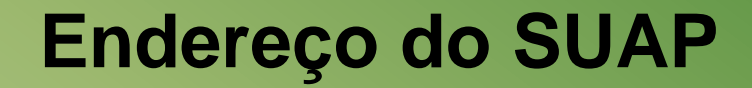

# http://www.ifrs.edu.br/suap

# suporte.suap@ifrs.edu.br

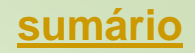

# Tela de login

| exa                        | mple.com - Acessar                                | Tela de acesso ao SUAP |
|----------------------------|---------------------------------------------------|------------------------|
| Em caso de<br>procurar a ( | problema com o login, favor<br>Coordenação de TI. |                        |
| Usuário                    |                                                   |                        |
| Senha                      |                                                   |                        |
|                            | Acessar                                           |                        |

# **Tela Principal**

#### SUAP [DEBUG]

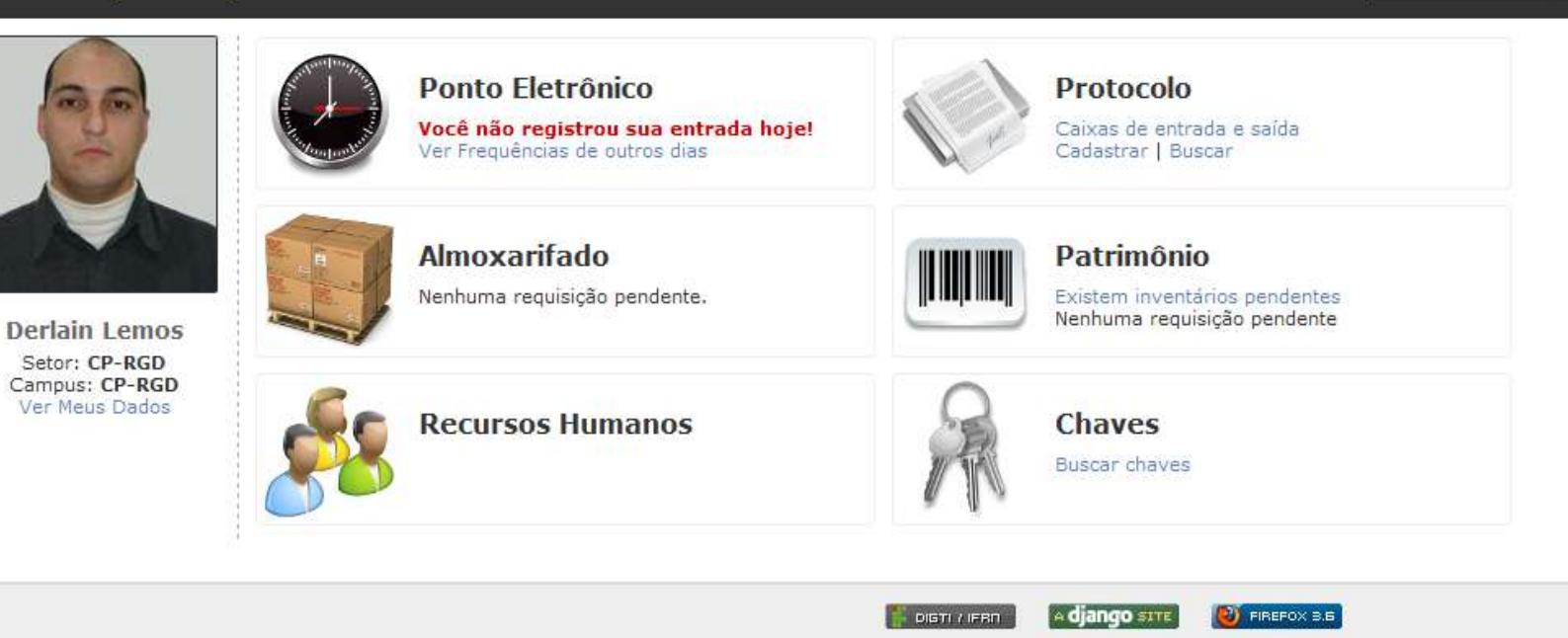

Olá Derlain (CP-RGD - CP-RGD) | Módulo: Início

💂 | Encerrar Sessão

# Módulos disponíveis ao usuário

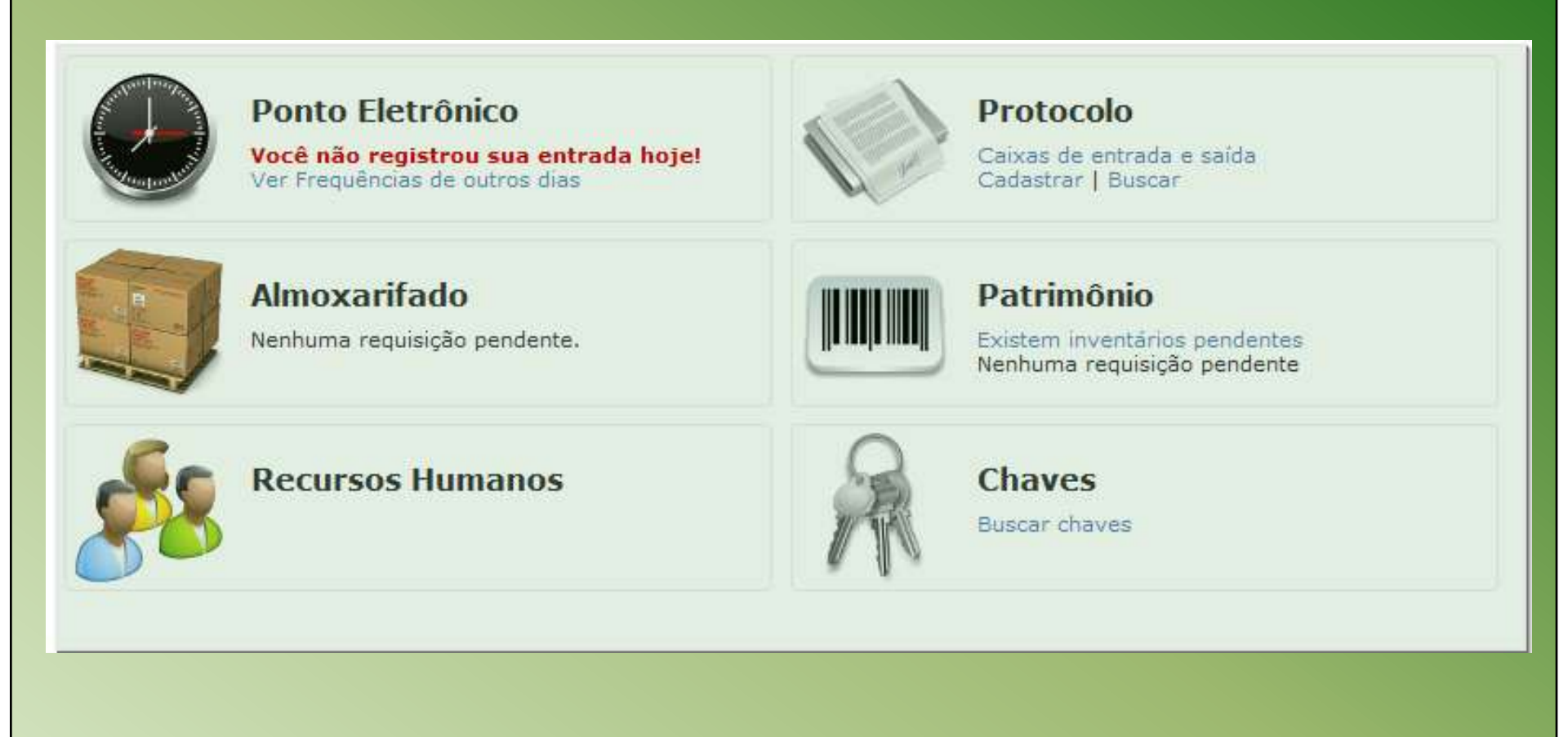

# Módulos disponíveis ao usuário

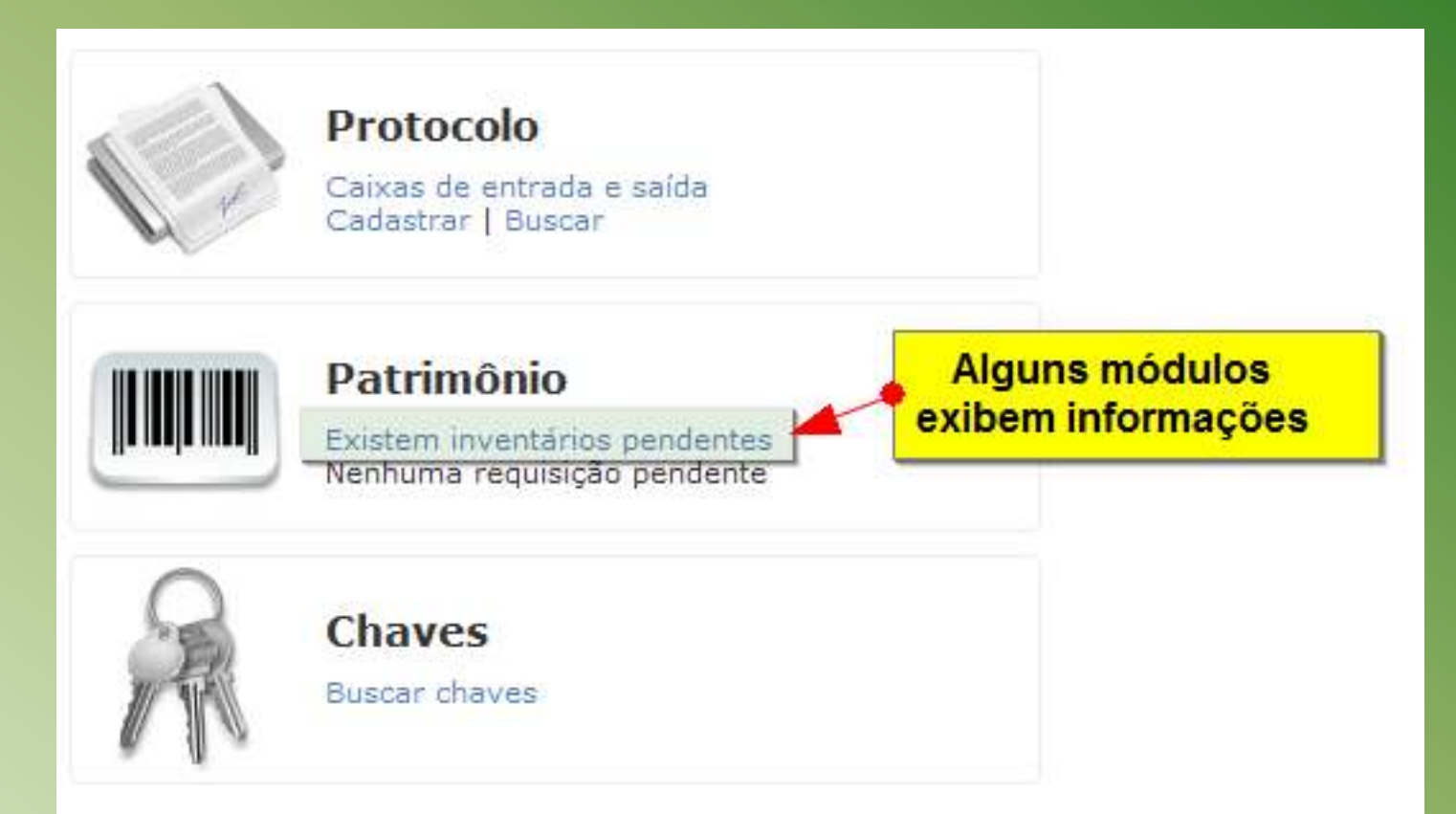

### Escolhendo o módulo de trabalho

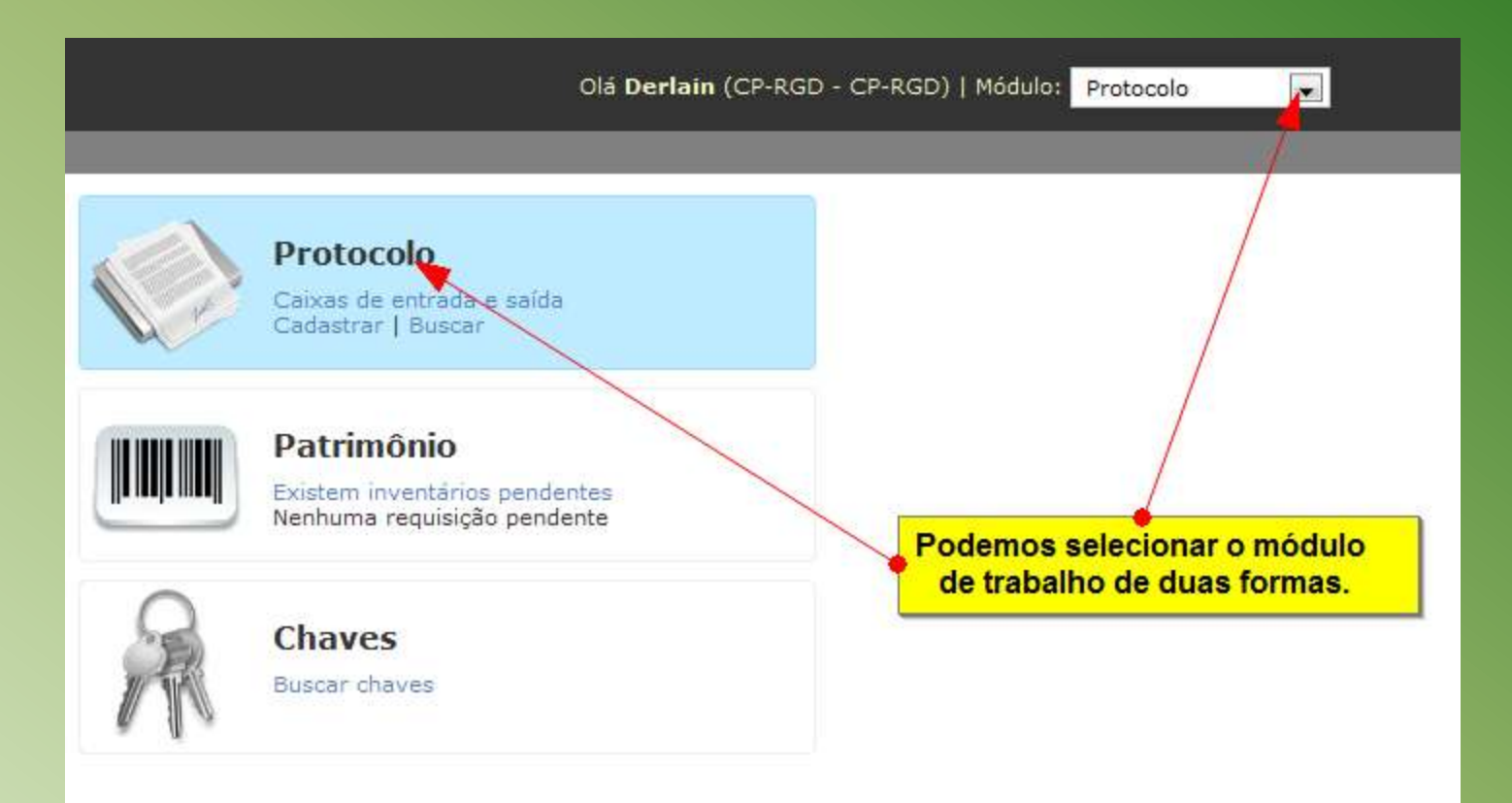

# Menu de opções do módulo de trabalho

| /er Cadastrar Buscar Relatório                    | Opções referentes ao módulo previamente selecionado                                        |
|---------------------------------------------------|--------------------------------------------------------------------------------------------|
|                                                   | Ponto Eletrônico<br>Você não registrou sua entrada hoje!<br>Ver Frequências de outros dias |
| Derlain Lemos                                     | Almoxarifado<br>Nenhuma requisição pendente.                                               |
| Setor: CP-RGD<br>Campus: CP-RGD<br>Ver Meus Dados | Recursos Humanos                                                                           |

### Ver meus dados

#### SUAP [DEBUG]

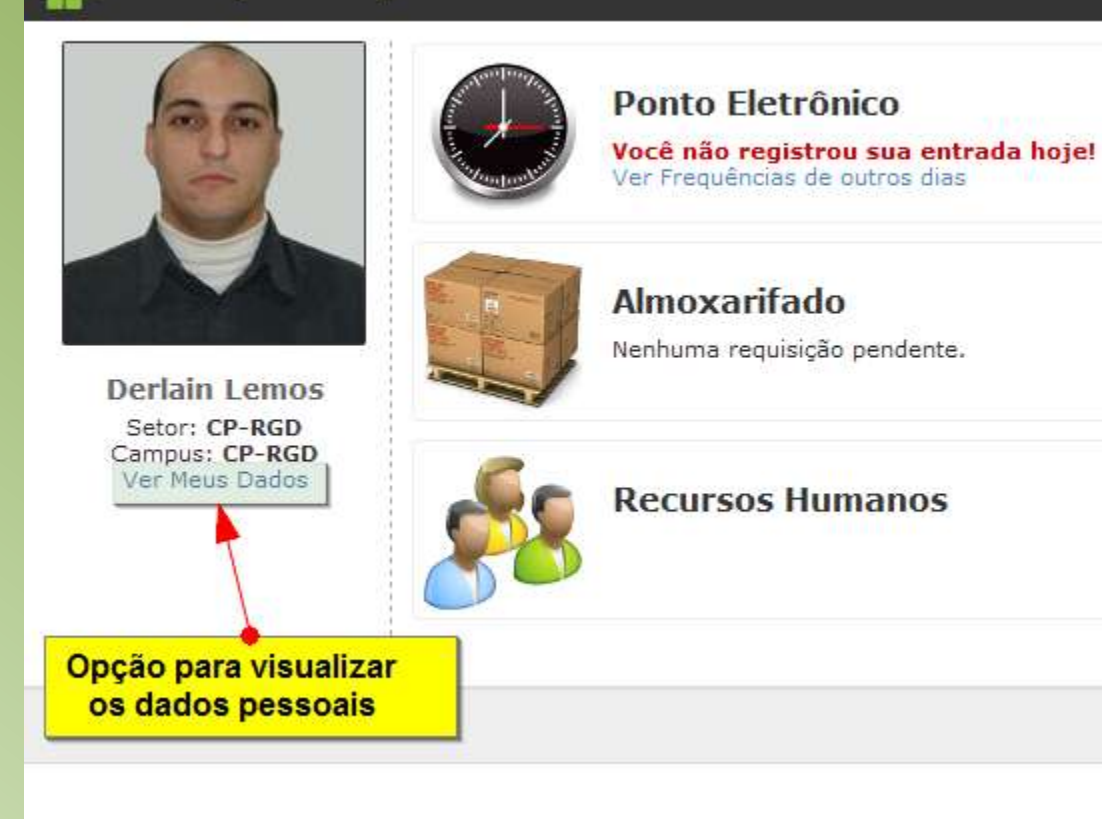

# Tela de exibição dos dados pessoais

| car Relations                                   |                                                     |
|-------------------------------------------------|-----------------------------------------------------|
| erlain Mon                                      | teiro de Lemos                                      |
| -                                               |                                                     |
| 62                                              |                                                     |
| 25                                              |                                                     |
| E                                               |                                                     |
|                                                 |                                                     |
|                                                 |                                                     |
| Tohirmações Fe                                  | sicolii                                             |
| Naccimento:                                     | Naturalidade: None                                  |
| Estado Civil:                                   | None Sexo: None Grupo Sanguineo/RH: 8+              |
| Nome do Paic                                    | None                                                |
| None de Mar                                     | None                                                |
| HORE OF HIRE                                    | 0.75.76                                             |
| Cos umanifette                                  |                                                     |
| CPF:                                            | 707.201.500-00                                      |
| Identidade:                                     | None Örgás Expedidor: None UF: None Data Expedição: |
| Titulo de                                       | None Zona: None Seção: - UF: None                   |
| Eleitor:                                        |                                                     |
|                                                 |                                                     |
| Materia Car                                     | 1487054                                             |
| Patriciala.                                     | None Review Down                                    |
| Situaçaor                                       | where we have                                       |
| Cadastramento                                   | / Tempo de serviço. None                            |
|                                                 | None Jornada de Trabalho; None                      |
| Cargo:                                          | CP-RGD Seter SUAP: CP-RGD Campus: CP-RGD            |
| Cargo:<br>Lotação:                              |                                                     |
| Cargo:<br>Lotação:                              |                                                     |
| Cargo:<br>Lotação:                              |                                                     |
| Cargo:<br>Lotação:<br>Banco:                    | nnarias<br>Noné Agência: None Conta corrante: None  |
| Cargo:<br>Lotação:<br>Normando do Dif<br>Banco: | None Agência: None Crinta corrente: None            |

# **Protocolo – Tela Principal**

![](_page_12_Figure_1.jpeg)

# **Protocolo – Caixas de Entrada e Saída**

#### Acesso Rápido

- Caixa de Entrada
- Processos aguardando o seu recebimento
- Processos aguardando o seu encaminhamento
- Caixa de Saída

Você tem permissão de receber/encaminhar/finalizar os processos para os seguintes setores: DTI.

#### Caixa de entrada

A finalização de um processo é feita por este link, quando não estiver mais nenhum encaminhamento

#### Processos aguardando o seu recebimento

| # | Encaminhado      | Processo                                                  | Despacho         | Origem                  | Destino | Tempo de inatividade | Operação                    |
|---|------------------|-----------------------------------------------------------|------------------|-------------------------|---------|----------------------|-----------------------------|
| 1 | 26/10/2010 08:16 | 23370.000001.2010-21<br>Teste de Processo Tramite Interno | Para verificação | CP-RGD<br>Derlain Lemos | DTI     | 2 semanas, 2 dias    | <ul> <li>Receber</li> </ul> |

#### Processos aguardando o seu encaminhamento

| # | Encaminhado      | Processo                                      | Despacho         | Origem                  | Destino | Tempo de inatividade | Operação                                       |
|---|------------------|-----------------------------------------------|------------------|-------------------------|---------|----------------------|------------------------------------------------|
| 1 | 11/11/2010 15:13 | 23370.00006.2010-54<br>Novo Teste de Processo | Para verificação | CP-RGD<br>Derlain Lemos | DTI     | 2 minutos            | <ul><li>Encaminhar</li><li>Finalizar</li></ul> |

#### Caixa de saída

#### Processos Aguardando o recebimento pelo setor de destino

| # | Encaminhado      | Processo                                       | Despacho | Origem              | Destino | Tempo de inatividade | Operação                                                         |
|---|------------------|------------------------------------------------|----------|---------------------|---------|----------------------|------------------------------------------------------------------|
| 1 | 26/10/2010 08:40 | 23000.000002.2010-84<br>Compra de Computadores |          | DTI Alexandre Leite | CP-BGO  | 2 semanas, 2 dias    | <ul><li>Editar Encaminhamento</li><li>Desfazer Trâmite</li></ul> |

# **Protocolo – Detalhes do Processo**

| SUAP [DEBUG]                                      | Olá <b>Alexandre</b> (DTI - REITORIA)   Módulo: Protocolo 📃 💽   Administração   Encerrar Sessão |
|---------------------------------------------------|-------------------------------------------------------------------------------------------------|
| Ver Cadastrar Buscar Relatório                    |                                                                                                 |
| Detalhes do Processo Tela detall<br>Na parte ir   | ne do Processo.<br>Iferior, de Tramitesm tem uma simbologia que indica o status do processo.    |
| Informações Gerais (Editar)                       |                                                                                                 |
| Nº do processo                                    | 23370.000001.2010-21 e Impressão da capa do processo<br>Capa                                    |
| Situação                                          | Em trâmite                                                                                      |
| Assunto                                           | Teste de Processo Tramite Interno                                                               |
| Pessoa interessada                                | Giovani Silveira Petiz (705.554.387-83)                                                         |
| Nº do documento                                   |                                                                                                 |
| Data de cadastro                                  | 26/10/2010 08:01                                                                                |
| Tipo do processo                                  | Ofício                                                                                          |
| Palavras-chave                                    | Teste de Processo Módulo Protocolo                                                              |
| Operação                                          | Receber                                                                                         |
| Trâmites                                          |                                                                                                 |
| # Nº Origem Enviado em Enviado por                | Despacho de envio # Destino Recebido em Recebido por Despacho de recebimento                    |
| 🥪 1 CP-RGD 26/10/2010 08:16 Derlain Monteiro de L | amos Para verificação                                                                           |
|                                                   |                                                                                                 |
|                                                   |                                                                                                 |
|                                                   |                                                                                                 |
|                                                   |                                                                                                 |
|                                                   |                                                                                                 |
|                                                   |                                                                                                 |
|                                                   |                                                                                                 |
|                                                   |                                                                                                 |
| · · ·                                             | 15.                                                                                             |
| <u>sumario</u>                                    |                                                                                                 |
|                                                   |                                                                                                 |

# Protocolo – Capa do Processo

![](_page_15_Picture_1.jpeg)

# Almoxarifado - Empenho

![](_page_16_Figure_1.jpeg)

# Almoxarifado – Adicionar Empenho

| SUAP [DEBUG]                | ł.                                               | Olá Alexandre (DTI - REITORIA)   Módulo: Almoxarifado 🖃                                                                                                    |
|-----------------------------|--------------------------------------------------|----------------------------------------------------------------------------------------------------|
| Entrada Requisição Pré-carg | a Buscas Cadastros R                             | telatórios Estoque                                                                                                    |
| Adicionar empen             | ho                                               | Aqui foi criada uma simbologia para os nomes dos campi. Na ordem:<br>Bento, Canoas, Caxias, Erechim, Feliz, Farroupilha, Ibiruba, Osorio, POA,<br>Rio Grande, Restinga e Sertão. O prefixo CP é de Campus. |
| Dados Principais            |                                                  |                                                                                                    |
| UG Emitente:                | CP-BGO                                           | Número de empenho: Formato: "9999NE123456"                                                                                                    |
| Processo:                   | CP-CAN<br>CP-CAX<br>CP-ERE<br>CP-FLZ instituição | elativo a este empenho                                                                                                    |
| Tipo de Material:           | CP-IBI<br>CP-OSO<br>CP-POA<br>CP-RGD             |                                                                                                    |
| Fornecedor                  | CP-SRT                                           |                                                                                                    |
| Fornecedor:                 | REITORIA                                         | 4                                                                                                    |
| Data de recebimento:        | Data que o fornecedor rece                       | beu o empenho para efeito de cálculo do status da entrega.                                                                                                    |

# Almoxarifado – Adicionar Empenho

| SUAP [DEBUG]                    |                                           |                                                             |                                                      | Dia Alexandre (DTI - REITORIA)                        | Modulo: Almoxaritado |  |
|---------------------------------|-------------------------------------------|-------------------------------------------------------------|------------------------------------------------------|-------------------------------------------------------|----------------------|--|
| Entrada Requisição Pré-carg     | a Buscas Cadastros Relatórios             | Estoque                                                     |                                                      |                                                       |                      |  |
| Adicionar empen                 | ho                                        |                                                             |                                                      |                                                       |                      |  |
| Dados Principais                |                                           |                                                             |                                                      |                                                       |                      |  |
| UG Emitente:                    | CP-CAN 💽 🖶 No<br>Unidade Gestora Emitente | <b>úmero de empenho:</b><br>Fi                              | ormato: "9999NE123456                                | 1                                                     |                      |  |
| Processo:                       | Processo desta instituição relativo a e   | este empenho                                                |                                                      | 4                                                     |                      |  |
| Tipo de Material:<br>Fornecedor | Consumo<br>Permanente                     | Este campo indic<br>tratado pelo siste<br>sistema de Patrin | ca o tipo de materia<br>ema de Almoxarifac<br>monio. | I. Se for Consumo será<br>Io. Se for Permanente, pelo |                      |  |
| Fornecedor:                     |                                           |                                                             |                                                      | <b>4</b>                                              |                      |  |
| Data de recebimento:            | Data que o fornecedor recebeu o em        | penho para efeito de cál                                    | culo do status da entreg                             | 33.                                                   |                      |  |

# Almoxarifado – Efetuar Entrada de Material

| SUAP [DEBUG]                                               |                                                                              | Olá <b>Alexandre</b> (DTI - REITORIA)   Módulo: A                                       | l <mark>moxarifado 🔄</mark>   Administração   Encerrar Sessão |
|------------------------------------------------------------|------------------------------------------------------------------------------|-----------------------------------------------------------------------------------------|---------------------------------------------------------------|
| Entrada Requisição Pré-carga Busc<br>Efetuar Entrada de Ma | as Cadastros Relatórios Estoque<br>aterial No Menu Entrad<br>e a opção Doaçã | a, a opção Compra se refere a compras do Almoxarifado<br>o é uma entrada no Patrimonio. |                                                               |
| Campus: <b>REITO</b>                                       | RIA<br>2010                                                                  |                                                                                         |                                                               |
| Tipo Entrada: 🔘 Cor                                        | mpra 🔘 Doação                                                                |                                                                                         |                                                               |
| Empenho:                                                   |                                                                              |                                                                                         |                                                               |
| Fornecedor:                                                |                                                                              |                                                                                         |                                                               |
| Nº Nota Fiscal:                                            |                                                                              |                                                                                         |                                                               |
| Data Nota Fiscal:                                          |                                                                              |                                                                                         |                                                               |
|                                                            |                                                                              |                                                                                         | Valor Total:                                                  |
|                                                            |                                                                              |                                                                                         | Efetuar                                                       |
|                                                            |                                                                              |                                                                                         |                                                               |
|                                                            |                                                                              | TI FIRE A django SITE 🦉 FIREFOX 8.6                                                     |                                                               |
|                                                            |                                                                              |                                                                                         |                                                               |
|                                                            |                                                                              |                                                                                         |                                                               |
|                                                            |                                                                              |                                                                                         |                                                               |
|                                                            |                                                                              |                                                                                         |                                                               |
| sumário                                                    |                                                                              |                                                                                         | 20                                                            |
| Sumario                                                    |                                                                              |                                                                                         |                                                               |

# Almoxarifado - Efetuar Entrada de Material

| SUAP [DEBUG]                |                                       | Olá <b>Alexandre</b> (DTI - REITORIA)   Mó                                                             | idulo: Almoxarifado                                               | ᆽ   Administração   Encerrar Sessão |
|-----------------------------|---------------------------------------|----------------------------------------------------------------------------------------------------|-------------------------------------------------------------------|-------------------------------------|
| Entrada Requisição Pré-carg | a Buscas Cadastros Relatórios Estoque |                                                                                                    |                                                                   |                                     |
| Efetuar Entrada             | de Material                           | Após informar o número do emp<br>nota físcal e a data. Na parte infe<br>todos os itens vindos do empen | enho, informar o nº<br>rior serão mostrado<br>ho. Ao usuário bast | da<br>os<br>a                       |
| Campus: REITORIA            |                                       | verificar a mercadoria sendo ent<br>no campo Qtd Recebida.                                             | regue e informar a                                                | quantidade                          |
| Data Entrada:               | 11/11/2010                            | × •                                                                                                    |                                                                   |                                     |
| Tipo Entrada:               | ⊙ Compra                              |                                                                                                    |                                                                   |                                     |
| Empenho:                    | 2010NE900041 (UG: CP-BGO)             |                                                                                                    |                                                                   |                                     |
| Fornecedor:                 | IFRS                                  |                                                                                                    |                                                                   |                                     |
| Nº Nota Fiscal:             | 88282                                 |                                                                                                    |                                                                   |                                     |
| Data Nota Fiscal:           | 20/10/2010                            |                                                                                                    |                                                                   |                                     |
|                             |                                       |                                                                                                    |                                                                   |                                     |
| Opções: Marcar Todos        |                                       |                                                                                                    |                                                                   |                                     |
| Marcar? # ED                | Material                              | Qtd Pendente R\$ Unid                                                                                  | Qtd Recevida                                                      | R\$ desta entrada                   |
| 1 07                        | 7 AGUA MINERAL 20 LITROS 07-9029012   | 200 5.24                                                                                               | 50                                                                | 262,00                              |
|                             |                                       |                                                                                                    |                                                                   | Valor Total: 262,00                 |
|                             |                                       |                                                                                                    |                                                                   | Efetuar                             |
|                             |                                       |                                                                                                    |                                                                   |                                     |
|                             |                                       |                                                                                                    |                                                                   |                                     |
|                             |                                       |                                                                                                    |                                                                   |                                     |
|                             |                                       |                                                                                                    |                                                                   |                                     |
|                             |                                       |                                                                                                    |                                                                   |                                     |
|                             |                                       |                                                                                                    |                                                                   |                                     |
| <u>sumário</u>              |                                       |                                                                                                    |                                                                   | 21                                  |
|                             |                                       |                                                                                                    |                                                                   |                                     |

# Almoxarifado – Efetuar Entrada de Material

| SUAP [DEBUG]                     |                              | Olá <b>Alexandre</b> (DTI - REITORIA)   Módulo: Almoxarifad                                           | lo 💽   Administração   Encerrar Sessão |
|----------------------------------|------------------------------|----------------------------------------------------------------------------------------------------|----------------------------------------|
| Entrada Requisição Pré-carga Bu: | iscas Cadastros Relatórios I | Estoque                                                                                               |                                        |
| 🕑 Entrada Realizada. Detalhes: H | ITML PDF                     |                                                                                                    |                                        |
| Efetuar Entrada de M             | Material                     | Após confirmar a entrada do material, são colocados 2 links para a geração do comprovante da entrada. |                                        |
| Campus: REIT                     | TORIA                        |                                                                                                    |                                        |
| Data Entrada: 11/1               | 1/2010                       |                                                                                                    |                                        |
| Tipo Entrada: 💿 C                | Compra 🔘 Doação              |                                                                                                    |                                        |
| Empenho:                         |                              |                                                                                                    |                                        |
| Fornecedor:                      |                              |                                                                                                    |                                        |
| Nº Nota Fiscal:                  |                              |                                                                                                    |                                        |
| Data Nota Fiscal:                |                              |                                                                                                    |                                        |
|                                  |                              |                                                                                                    |                                        |
|                                  |                              |                                                                                                    | Valor Total:                           |
|                                  |                              |                                                                                                    | Efetuar                                |
|                                  |                              |                                                                                                    |                                        |
|                                  |                              |                                                                                                    |                                        |
|                                  |                              |                                                                                                    |                                        |
|                                  |                              |                                                                                                    |                                        |
|                                  |                              |                                                                                                    |                                        |
|                                  |                              |                                                                                                    |                                        |
|                                  |                              |                                                                                                    |                                        |
| sumário                          |                              |                                                                                                    | 22                                     |
|                                  |                              |                                                                                                    |                                        |

# Almoxarifado – Detalhamento de Entrada

#### Detalhamento de Entrada

#### Dados da Entrada

| Data de Entrada: 11/11/2010              | Status da Entrada: Entregue com atraso de 234 dias |
|------------------------------------------|----------------------------------------------------|
| Tipo de Entrada: Compra - Consumo        | Licitacao: Srp - 23000087105200915                 |
| Empenho: 2010NE900041 (UG: CP-BGO)       | Data de Recebimento do Empenho: 20/02/2010         |
| Observação: AGUA MINERAL - CONSUMO GERAL |                                                    |
| Numero Nota Fiscal: 92393                | Data Nota Fiscal: 10/10/2010                       |
| Fornecedor: IFRS                         | CNPJ Fornecedor: 10.637.926/0001-46                |
| E-mail Fornecedor:                       | Fone Fornecedor:                                   |

#### Itens da Entrada

| # | Material                          | Cód. ED | Qtd. | Valor Unitário | Valor Total |
|---|-----------------------------------|---------|------|----------------|-------------|
| 1 | AGUA MINERAL 20 LITROS 07-9029012 | 07      | 50   | 5,24           | 262,00      |

# Almoxarifado – Dados da Entrada

| Data de Entrada       11/11/1         Tipo Entrada       Compra - Consumo         Nº Nota Fiscal       92393         Data Nota Fiscal       10/10/2010         Fornecedor       1FRS (10.637.926/0001-46)         CNPJ Fornecedor       10.637.926/0001-46         Contato       (54) 3499-3321           Observação       AGUA MINERAL - CONSUMO GERAL         Empenho       2010NE900041 (UG: CP-BGO)         *       Material         1       AGUA MINERAL 20 LITROS 07-9029012       07       50       50       5,24       262,00       Cancelar         1       AGUA MINERAL 20 LITROS 07-9029012       07       50       50       5,24       262,00       Cancelar                                                                                                    | Dados da Entrada 🛛 🖷 ┥                                           |               |                   | Abaixo estão<br>Cancelar Iter | os itens que deram ent<br>n. | rada com uma opçã     | o de                   |
|----------------------------------------------------------------------------------------------------|------------------------------------------------------------------|---------------|-------------------|-------------------------------|------------------------------|-----------------------|------------------------|
| Tipo Entrada       Compra - Consumo         Nº Nota Fiscal       92393         Data Nota Fiscal       10/10/2010         Fornecedor       IFRS (10.637.926/0001-46)         CNPJ Fornecedor       10.637.926/0001-46         Contato       (54) 3499-3321           Observação       AGUA MINERAL - CONSUMO GERAL         Empenho       2010NE900041 (UG: CP-BGO)         Valor Total         Total         Yalor Total         Total         Od. ED         Qité.         Yalor Total                                                                                                    | Data de Entrada                                                  | 11/11/        | 10                |                               |                              |                       |                        |
| N° Nota Fiscal       92393         Data Nota Fiscal       10/10/2010         Fornecedor       IFRS (10.637.926/0001-46)         CNPJ Fornecedor       10.637.926/0001-46         Contato       (54) 3499-3321           Observação       AGUA MINERAL - CONSUMO GERAL         Empenho       2010NE900011 (UG: CP-BGO)         Afterial       Cod. ED       Qtd. em Estoque       Valor Unitário       Valor Total       Ações         1       AGUA MINERAL 20 LITROS 07-9029012       07       50       50       50       262,00                                                                                                    | Tipo Entrada                                                     | Comp          | ra - Consumo      |                               |                              |                       |                        |
| Data Nota Fiscal       10/10/2010         Fornecedor       IFRS (10.637.926/0001-46)         CNDJ Fornecedor       0.637.926/0001-46         Contato       (54) 3499-3321           Observação       AGUA MINERAL - CONSUMO GERAL         Empenho       2010NE900011 (UG: CP-BGO)         #       Material       Cod. ED       Qtd. Qtd. em Estoque       Valor Unitário       Valor Total       Ações         1       AGUA MINERAL 20 LITROS 07-9029012       07       50       5,24       262,00       Cancelar         Total       262,00       Cancelar       Total       262,00       Cancelar                                                                                                    | Nº Nota Fiscal                                                   | 92393         |                   |                               |                              |                       |                        |
| Fornecedor       IFRS (10.637.926/0001-46)         CNPJ Fornecedor       10.637.926/0001-46         Contato       (54) 3499-3321           Observação       AGUA MINERAL - CONSUMO GERAL         Empenho       2010NE900041 (UG: CP-BGO)         #       Material       Cod. ED       Qtd.       Qtd. em Estoque       Valor Unitário       Valor Total       Ações         1       AGUA MINERAL 20 LITROS 07-9029012       07       50       50       5,24       262,00       Cancelar                                                                                                    | Data Nota Fiscal                                                 | 10/10/        | 2010              |                               |                              |                       |                        |
| CNPJ Fornecedor       10.637.926/0001-46         Contato       (54) 3499-3321           Observação       AGUA MINERAL - CONSUMO GERAL         Empenho       2010NE900041 (UG: CP-BGO)         Afterial       Cod. ED       Qtd. em Estoque       Valor Unitário       Valor Total         A GUA MINERAL 20 LITROS 07-9029012       07       50       20       5,24       262,00         Total                                                                                                    | Fornecedor                                                       | IFRS (        | 10.637.926/0      | 001-46)                       |                              |                       |                        |
| Contato       (54) 3499-3321           Observação       AGUA MINERAL - CONSUMO GERAL         Empenho       2010NE900041 (UG: CP-BGO)         Advanta Entrada       Cod. ED       Qtd.       Qtd. em Estoque       Valor Unitário       Valor Total       Ações         #       Material       Cod. ED       Qtd.       Qtd. em Estoque       Valor Unitário       Valor Total       Ações         1       AGUA MINERAL 20 LITROS 07-9029012       07       50       50       5,24       262,00       Cancelar                                                                                                    | CNPJ Fornecedor                                                  | 10.637        | .926/0001-4       | 5                             |                              |                       |                        |
| AGUA MINERAL - CONSUMO GERAL<br>2010NE900041 (UG: CP-BGO)                                                                                                    | Contato                                                          | (54) 3        | 499-3321          |                               |                              |                       |                        |
| Impenho 2010NE900041 (UG: CP-BGO)     tember da Entrada     tember da Entrada     t | Observação                                                       | AGUA          | MINERAL - C       | ONSUMO GERAL                  |                              |                       |                        |
| #       Material       Cod. ED       Qtd.       Qtd. em Estoque       Valor Unitário       Valor Total       Ações         1       AGUA MINERAL 20 LITROS 07-9029012       07       50       50       5,24       262,00       Cancelar                                                                                                    | Empenho                                                          | 2010N         | E900041 (UG       | : CP-BGO)                     |                              |                       |                        |
| Total 262,00                                                                                                    | tens da Entrada<br>Material<br>AGUA MINERAL 20 LITROS 07-9029012 | Cod. ED<br>07 | <b>Qtd.</b><br>50 | Qtd. em Estoque<br>50         | Valor Unitário<br>5,24       | Valor Total<br>262,00 | Ações<br>Cancelar Item |
|                                                                                                    |                                                                  |               | овті і ІЕВП       | A django site                 | Totar                        | 202,00                |                        |

# Almoxarifado – Adição de Material de Consumo

| - Materi   | al de Consumo                                                                                                    |   |                                                                                                    |
|------------|----------------------------------------------------------------------------------------------------|---|----------------------------------------------------------------------------------------------------|
|            |                                                                                                    |   | Esta lista de catergorias foi extraida do SIAF.<br>Recomenda-se não acrescentar mais itens.<br>Apenas utilizar algum da lista apresentada |
| Categoria: | [                                                                                                    | • | Apenas annar algani da ista apresentada.                                                                                                  |
| Unidade:   | 01 - COMBUSTIVEIS E LUBRIFICANTES AUTOMOTIVOS<br>02 - COMBUSTIVEIS E LUBRIFICANTES DE AVIACAO                                                                                                    | 7 |                                                                                                    |
| Nome:      | 04 - GAS E OUTROS MATERIAIS ENGARRAFADOS<br>05 - EXPLOSIVOS E MUNICOES<br>06 - ALIMENTOS PARA ANIMAIS<br>07 - GENEROS DE ALIMENTACAO<br>08 - ANIMAIS PARA PESQUISA E ABATE<br>09 - MATERIAL FARMACOLOGICO<br>10 - MATERIAL ODONTOLOGICO<br>11 - MATERIAL QUIMICO<br>12 - MATERIAL DE COUDELARIA OU DE USO ZOOTECNICO<br>13 - MATERIAL DE CACA E PESCA<br>14 - MATERIAL EDUCATIVO E ESPORTIVO<br>15 - MATERIAL DUCATIVO E ESPORTIVO<br>15 - MATERIAL DE PROCESSAMENTO DE DADOS<br>16 - MATERIAL DE PROCESSAMENTO DE DADOS<br>18 - MATERIALS E MEDICAMENTOS P/ USO VETERINARIO |   |                                                                                                    |
| servação:  | 19 - MATERIAIS E MEDICAMENTOS P/ USO VETERINARIO                                                                                                    | + |                                                                                                    |

# Almoxarifado – Requisição de Saída de Material

![](_page_25_Figure_1.jpeg)

# Almoxarifado – Seleção de Material

| ões                                           | Ir                                  | Apesar de constar um "para modificar", no menu Buscas,<br>opção Material de Consumo mostra esta listagem.                                                    | ▼ ED | Unidade | Estoque |
|-----------------------------------------------|-------------------------------------|----------------------------------------------------------------------------------------------------|------|---------|---------|
| Editar<br>Histórico 🔫                         | AGUA MINERAL 20 LITROS 07-9029012   | A ultima coluna apresenta a quantidade em estoque.     A coluna ED é Elemento de Despesa. No link Editar     é possível alterar os dados cadastrais. No link | 07   | UNIDADE | 50      |
| <ul> <li>Editar</li> <li>Histórico</li> </ul> | ALHO                                | Histórico é mostrada uma lista com todas as operações do item.                                                                                               | 07   | UNIDADE | O       |
| <ul><li>Editar</li><li>Histórico</li></ul>    | BATATA INGLESA                      |                                                                                                    | 07   | UNIDADE | 0       |
| <ul> <li>Editar</li> <li>Histórico</li> </ul> | CEBOLA                              |                                                                                                    | 07   | UNIDADE | 0       |
| • Editar<br>• Histórico                       | LAPIS PRETO NRO 2                   |                                                                                                    | 16   | UNIDADE | O       |
| <ul><li>Editar</li><li>Histórico</li></ul>    | PACOTE FOLHA OFICIO TAMANHO A4 ALCA | LINO EXTRA BRANCO 75g/m2                                                                                                    | 16   | RESMA   | 48      |
| Materiais de Consum                           | 0                                   |                                                                                                    | -    |         |         |
|                                               |                                     |                                                                                                    |      |         |         |

# Almoxarifado – Histórico de Movimentação

| trada Requisiçi                     | o Pré-carga Buscas Cadastros Relatórios Esto                    | านอ                              |                                               | 14            |       |       |
|-------------------------------------|-----------------------------------------------------------------|----------------------------------|-----------------------------------------------|---------------|-------|-------|
| <b>listórico (</b><br>Iaterial: AGU | le Movimentação de Material 🚄<br>A MINERAL 20 LITROS 07-9029012 | No link Histório<br>movimentação | co do item de Material<br>de entrada e saída. | mostra toda a |       |       |
| Inidade: REI                        | TORIA<br>Data                                                   | uo                               | Qtd                                           | Estoque       | Valor | Total |
| Entrada                             | 11/11/10 17:16:27                                               | REITORIA                         | 50                                            | 50            | 5.24  | 262.  |
|                                     |                                                                 |                                  | 50                                            |               |       | 262,  |
|                                     |                                                                 |                                  |                                               |               |       |       |
|                                     |                                                                 |                                  |                                               |               |       |       |

# Almoxarifado – Busca de Requisições

![](_page_28_Figure_1.jpeg)

### Almoxarifado – Requisições para Autorização SUAP [DEBUG] Olá Alexandre (DTI - REITORIA) | Módulo: Almoxarifado 🖌 | Administração | Encerrar Sessão Relatórios Estoque Entrada Requisição Pré-carga Buscas Cadastros Requisições a Responder Lista de requisições pendentes para autorizar Saída para servidores ID Solicitante Data Alexandre Vasconcelos Leite 11/11/2010 19:51:13 8 Saída para outras Unidades Organizacionais Nenhuma Reguisição Pendente A django SITE DIGTI / IFBR EIREFOX 3.6 30 sumário

# Almoxarifado – Responder Requisição

| SUAP [DEBUG]                                                     |                       | Olá <b>Alexandre</b> (DTI - REITO                             | DRIA)   Módulo: <mark>Almoxarifado</mark>            | 丈   Administração   Encerrar Sessão |
|------------------------------------------------------------------|-----------------------|---------------------------------------------------------------|------------------------------------------------------|-------------------------------------|
| Entrada Requisição Pré-carga Buscas Cadastros Relatórios Estoque | 1i                    |                                                               |                                                      |                                     |
| Responder Requisição                                             |                       | Detalhe da requisição penden<br>A operação envolve clicar pra | te clicada na tela anterior.<br>Aceitar e informar a |                                     |
| Código da Requisição                                             | 8                     | quantidade aceita.                                            |                                                      |                                     |
| Data da Requisição                                               | 11/11/2010 19:51:13   | -                                                             |                                                      | -                                   |
| Solicitante                                                      | Alexandre Vasconcelos | Leite (0409048)                                               |                                                      |                                     |
| Setor                                                            | DTI                   |                                                               |                                                      |                                     |
| Unidade Fornecedora                                              | REITORIA              |                                                               |                                                      |                                     |
| Land research the Value of March 1991                            |                       |                                                               |                                                      |                                     |
| Selecionar: Todos Nenhum   Qtd de Itens Marcados: 0 / 0          |                       |                                                               |                                                      |                                     |
| # Aceitar? Material                                              |                       | Otd. Solicitada                                               | Otd. Estoque                                         | Otd. Aceita                         |
| 1 AGUA MINERAL 20 LITROS 07-9029012                              |                       |                                                               | 5                                                    | 50                                  |
|                                                                  |                       | A django SITE                                                 |                                                      |                                     |
|                                                                  |                       |                                                               |                                                      |                                     |
|                                                                  |                       |                                                               |                                                      |                                     |
|                                                                  |                       |                                                               |                                                      |                                     |
| sumário                                                          |                       |                                                               |                                                      | 31                                  |

# Almoxarifado – Impressão da Nota de Fornecimento

![](_page_31_Figure_1.jpeg)

# Almoxarifado – Nota de Fornecimento

### Nota de Fornecimento

| Código da Requisição | 8                                           |
|----------------------|---------------------------------------------|
| Data da Requisição   | 11/11/2010                                  |
| Solicitante          | Alexandre Vasconcelos Leite (0409048)       |
| Setor                | DTI - Diretoria de Tecnologia da Informação |

| # | ED | Material                          | Qtd. | Subtotal |
|---|----|-----------------------------------|------|----------|
| 1 | 07 | AGUA MINERAL 20 LITROS 07-9029012 | 3    | 15,72    |

Valor Total: 15,72

# Almoxarifado – Detalhamento da Requisição

| Detalhamento da Requisição #8       Datalhamento da Requisição clicada na versão<br>HTML da tela anterior. O link da direita chama o mesmo<br>programa que gera a versão PDF.       Opções         Data da Requisição       11/11/2010 19:51:13       • bota de         Data da Requisição       11/11/2010 19:51:13       • bota de         Unidade Fornecedora       REITORIA       • bota de         Solicitante       Alexandre Vasconcelos Leite (0409048)       • • • • • • • • • • • • • • • • • • •                                                                                                    | Fornecimento PDF    |
|----------------------------------------------------------------------------------------------------|---------------------|
| Nota de Nota de Not    | Je Fornecimento PDF |
| Data de Requisição       11/1/2010 19:51:13         Unidade Fornecedora       REITORIA         Solicitante       Alexandre Vasconcelos Leite (0409048)         Setor       DTI                                                                                                    | Valor               |
| Unidade Formecedor     REITORIA       Solicitate     Alexandre Vasconcelos Leite (0409048)       Setor     DT         Items Requisitations     Qtd. Solicitada     Qtd. Aceita       1     07     AGUA MINERAL 20 LITROS 07-9029012     Qtd. Solicitada     Qtd. Aceita                                                                                                    | Valor               |
| Solicitation     Alexandre Vasconcelos Leite (0409048)       Setor     DT         Itens Requisitation     Qtd. Solicitada     Qtd. Aceita       1     07     AGUA MINERAL 20 LITROS 07-9029012     0                                                                                                    | Valor               |
| Setor     DTI       Items Requisitados       #     ED     Material     Qtd. Solicitada     Qtd. Aceita       1     07     AGUA MINERAL 20 LITROS 07-9029012     5                                                                                                    | Valor               |
| Itens Requisitatos       Advantation (Material Control of Control of C | Valor               |
| #     ED     Material     Qtd. Solicitada     Qtd. Aceita       1     07     AGUA MINERAL 20 LITROS 07-9029012     5                                                                                                    | Valor               |
| 1 07 AGUA MINERAL 20 LITROS 07-9029012 5                                                                                                    | 101                 |
|                                                                                                    | 3 1                 |
|                                                                                                    | t                   |
|                                                                                                    |                     |
|                                                                                                    |                     |
|                                                                                                    |                     |
|                                                                                                    |                     |
|                                                                                                    |                     |
|                                                                                                    |                     |
|                                                                                                    |                     |
|                                                                                                    |                     |
|                                                                                                    |                     |
|                                                                                                    |                     |

# Patrimônio – Busca de Inventários

| SUAP [DEBUG] Olá Alexandre (DTI - REITORIA)   Módulo: Patrimônio 🖃   Administração |         |               |                 |                                                                               |                                                         |              |  |
|------------------------------------------------------------------------------------|---------|---------------|-----------------|-------------------------------------------------------------------------------|---------------------------------------------------------|--------------|--|
| Bu                                                                                 | sca     | de Inv        | entários        | No menu Buscas, opção Inventário, são critérios de seleção. A cada item é mos | o listados os bens conforme<br>trado o nº de tombamento |              |  |
|                                                                                    |         | Descri        | ição:           | ⊂ (coluna №), o Elemento de Despesa (co<br>(coluna Carga Atual)               | oluna ED) e a carga atual                               |              |  |
|                                                                                    |         | Sta           | atus: Qualque   |                                                                               |                                                         |              |  |
|                                                                                    |         | Ról           | tulo: Qualque   | er 💌                                                                          |                                                         |              |  |
|                                                                                    |         | Responsa      | ável:           | •                                                                             |                                                         |              |  |
|                                                                                    | Ca      | mpus da Ca    | irga: Qualque   |                                                                               |                                                         |              |  |
| Sele                                                                               | icional | : Todos Nen   | hum   Qtd de It | ens Margedos: 0 / 21                                                          |                                                         | Enviar dados |  |
| << a                                                                               | nterio  | r 1 2 próximo | o >>            |                                                                               |                                                         |              |  |
| #                                                                                  | No      | Status        | ED              | Descrição                                                                     | Carga Atual                                             | Valor        |  |
|                                                                                    | 1       | Ativo         | 44905235        | COMPUTADOR DESKTOP MONITOR LCD 29" MEMORIA RAM E HD 500GB                     | Edgar Stello ( <b>REITORIA</b> DTI)                     | 1.000,00     |  |
|                                                                                    | 2       | Ativo         | 44905235        | COMPUTADOR DESKTOP MONITOR LCD 29" MEMORIA RAM E HD 500GB                     | Edgar Stello (REITORIA DTI)                             | 1.000,00     |  |
|                                                                                    | 3       | Ativo         | 44905235        | COMPUTADOR DESKTOP MONITOR LCD 29" MEMORIA RAM E HD 500GB                     | Edgar Stello (REITORIA DTI)                             | 1.000,00     |  |
|                                                                                    | 4       | Ativo         | 44905235        | COMPUTADOR DESKTOP MONITOR LCD 29" MEMORIA RAM E HD 500GB                     | Edgar Stello (REITORIA DTI)                             | 1.000,00     |  |
|                                                                                    | 5       | Ativo         | 44905235        | COMPUTADOR DESKTOP MONITOR LCD 29" MEMORIA RAM E HD 500GB                     | Edgar Stello (REITORIA DTI)                             | 1.000,00     |  |
| 100                                                                                | 6       | Ativo         | 44905235        | COMPLITADOR DESKTOP MONITOR I CD 29" MEMORIA RAM E HD 500GB                   | Veropica Carvalho (CP-BGO BGO-COMPRAS)                  | 1.000.00     |  |

# Patrimônio – Detalhes do Inventário

| JAP [DEBUG]               |                                     | Olá Alexandre (DTI - REITORIA)   Módulo: Patrimônio | 戻   Administração   Encerrar Sessã |
|---------------------------|-------------------------------------|-----------------------------------------------------|------------------------------------|
| lovimentação Requisição I | Buscas Cadastros Relatórios         |                                                     |                                    |
| Detalhes do Inv           | entário                             |                                                     |                                    |
|                           |                                     |                                                     |                                    |
| Informações Gerai         | s                                   | Detalhe do bem nº 1 da tela anterior.               |                                    |
| Nº                        | 1                                   | ×                                                   |                                    |
| Status                    | Ativo                               |                                                     |                                    |
| Categoria                 | 44905235 - EQUIPAMENTOS ELETRONICOS | 2                                                   |                                    |
| Descrição                 | COMPUTADOR DESKTOP MONITOR LCD 29   | " MEMORIA RAM E HD 500GB (Alterar)                  |                                    |
| Carga Atual               | Edgar Stello (REITORIA DTI)         |                                                     |                                    |
| Valor                     | 1.000,00                            |                                                     |                                    |
| Entrada                   | Detalhes da Entrada                 |                                                     |                                    |
| Sala:<br>Categoria:       | CP-BGO - Gabinete Direção           | <b>关于</b>                                           |                                    |
|                           |                                     |                                                     |                                    |
| Rótulos:                  | COMPUTADOR                          |                                                     |                                    |
|                           |                                     |                                                     |                                    |
|                           |                                     |                                                     |                                    |
|                           |                                     |                                                     | Salvar                             |
| 24 44 545 1.547           |                                     |                                                     |                                    |
| Histórico de Movim        | entações                            |                                                     |                                    |
|                           |                                     |                                                     |                                    |
|                           |                                     |                                                     |                                    |
|                           |                                     |                                                     |                                    |
|                           |                                     |                                                     |                                    |
|                           |                                     |                                                     | 36                                 |
| sumario                   |                                     |                                                     |                                    |

# Patrimônio – Dados de Entrada

| SUAP [DEBUG]                                        |                                   | Olá Alexandre (DTI - REITORIA)   Módulo: Patrimônio                                            | 📘   Administração   Encerrar Sessão |
|-----------------------------------------------------|-----------------------------------|------------------------------------------------------------------------------------------------|-------------------------------------|
| Movimentação Requisição Buscas Cadastros Relatórios |                                   |                                                                                                |                                     |
| Entrada realizada em 26/10/2010 n                   | o campus REITORIA                 |                                                                                                |                                     |
| Dados da Entrada 🔄 ┥                                |                                   | Detalhes da entrada relacionada ao bem nº 1. Note<br>que existem outros bens na mesma entrada. |                                     |
| Data de Entrada                                     | 26/10/10                          | O link PDF gera um relatorio desta tela.<br>O link do Empenho mostra detalhes do empenho.      |                                     |
| Tipo Entrada                                        | Compra - Permanente               |                                                                                                |                                     |
| Nº Nota Fiscal                                      | 123456                            |                                                                                                |                                     |
| Data Nota Fiscal                                    | 26/10/2010                        |                                                                                                |                                     |
| Fornecedor                                          | FORNECEDOR 1 (94.728.821/0001-92) |                                                                                                |                                     |
| CNPJ Fornecedor                                     | 94.728.821/0001-92                |                                                                                                |                                     |
| Contato                                             | (84) 3499-3321                    |                                                                                                |                                     |
| Observação                                          | Compra de computadores para o Cam | pus Bento                                                                                      |                                     |
| Empenho                                             | 2010NE000001 (UG: CP-BGO)         |                                                                                                |                                     |

#### Itens da Entrada

| # | Material                                                  | Cod. ED  | Qtd. | Valor Unitário | Valor Total | Ações |
|---|-----------------------------------------------------------|----------|------|----------------|-------------|-------|
| 1 | COMPUTADOR DESKTOP MONITOR LCD 29" MEMORIA RAM E HD 500GB | 44905235 | 5    | 1.000,00       | 5.000,00    | 1.5   |
|   |                                                           |          |      | Total          | 5.000,00    |       |

#### Inventários relacionados a esta Entrada

| Nº | Status | ED       | Descrição                                                 | Carga Atual                 | Valor    |
|----|--------|----------|-----------------------------------------------------------|-----------------------------|----------|
| 1  | Ativo  | 44905235 | COMPUTADOR DESKTOP MONITOR LCD 29" MEMORIA RAM E HD 500GB | Edgar Stello (REITORIA DTI) | 1.000,00 |
| 2  | Ativo  | 44905235 | COMPUTADOR DESKTOP MONITOR LCD 29" MEMORIA RAM E HD 500GB | Edgar Stello (REITORIA DTI) | 1.000,00 |
| 3  | Ativo  | 44905235 | COMPUTADOR DESKTOP MONITOR LCD 29" MEMORIA RAM E HD 500GB | Edgar Stello (REITORIA DTI) | 1.000,00 |
| 4  | Ativo  | 44905235 | COMPUTADOR DESKTOP MONITOR LCD 29" MEMORIA RAM E HD 500GB | Edgar Stello (REITORIA DTI) | 1.000,00 |
| 5  | Ativo  | 44905235 | COMPUTADOR DESKTOP MONITOR LCD 29" MEMORIA RAM E HD 500GB | Edgar Stello (REITORIA DTI) | 1.000,00 |

# Patrimônio – Detalhamento de Entrada

#### Detalhamento de Entrada

#### Dados da Entrada

| Data de Entrada: 26/10/2010                            | Status da Entrada: Informações Insuficientes |
|--------------------------------------------------------|----------------------------------------------|
| Tipo de Entrada: Compra - Permanente                   | Licitacao: Pregao -                          |
| Empenho: 2010NE000001 (UG: CP-BGO)                     | Data de Recebimento do Empenho: 26/10/2010   |
| Observação: Compra de computadores para o Campus Bento |                                              |
| Numero Nota Fiscal: 123456                             | Data Nota Fiscal: 26/10/2010                 |
| Fornecedor: FORNECEDOR 1                               | CNPJ Fornecedor: 94.728.821/0001-92          |
| E-mail Fornecedor:                                     | Fone Fornecedor:                             |

#### Itens da Entrada

| # | Material                                                     | Cód. ED  | Qtd. | Valor Unitário | Valor Total |
|---|--------------------------------------------------------------|----------|------|----------------|-------------|
| 1 | COMPUTADOR DESKTOP MONITOR LCD 29" MEMORIA RAM E<br>HD 500GB | 44905235 | 5    | 1.000,00       | 5.000,00    |

Valor Total: 5.000,00

# Patrimônio – Informações Gerais do Empenho

| UAP [DEBUG]                          |                                |             |                                            | Olá <b>Alexandre</b> (DTI - R                                        | EITORIA)   Módulo: P                                           | atrimônio 🛛                             | Administração  | Encerrar Sessã |  |
|--------------------------------------|--------------------------------|-------------|--------------------------------------------|----------------------------------------------------------------------|----------------------------------------------------------------|-----------------------------------------|----------------|----------------|--|
| lovimentação Requisiç                | ão Buscas Cadastros Relatórios | 5           |                                            |                                                                      |                                                                |                                         |                |                |  |
| Empenho 201<br>Informações Go        | LONE000001 (UG: CP-<br>erais   | -BGO) 🔫     |                                            | Detalhes do empenho<br>os itens empenhados<br>notas fiscais de entra | o da tela anterior. S<br>(neste caso apena<br>da deste empenho | são mostrados<br>as 1) e todas as<br>). |                |                |  |
| Unidade Gestora                      |                                |             | CP-BGO                                     |                                                                      |                                                                |                                         |                |                |  |
| Número do Empenh                     | 0                              |             | 2010NE000001                               |                                                                      |                                                                |                                         |                |                |  |
| Processo                             |                                |             | 23000.000002.2010-84                       |                                                                      |                                                                |                                         |                |                |  |
| Tipo do Material                     |                                |             | Permanente                                 |                                                                      |                                                                |                                         |                |                |  |
| Modalidade da Licit                  | ação                           |             | Pregao                                     |                                                                      |                                                                |                                         |                |                |  |
| Nº da Licitação                      |                                |             | -/                                         | 1                                                                    |                                                                |                                         |                |                |  |
| Data do Recebimen                    | to                             | /           | 26/10/2010 (- dias para entrega)           |                                                                      |                                                                |                                         |                |                |  |
| Nota sobre o prazo                   |                                |             | Informações Insuficientes                  |                                                                      |                                                                |                                         |                |                |  |
| Fornecedor                           |                                | /           | FORNECEDOR 1 (94.728.821/0001-92)          |                                                                      |                                                                |                                         |                |                |  |
| Observação                           |                                |             | Compra de computadores para o Campus Bento |                                                                      |                                                                |                                         |                |                |  |
| Editar Empenho<br>Itens Empenha      | dos 🔺                          |             |                                            |                                                                      |                                                                | ad the set                              | w.L. 0.04.5    | V-1            |  |
| # Upçoes ED                          |                                | COMPUTADOR  |                                            | MEMODIA DAM E HD 500CB                                               | Qtd. Empenhada                                                 | Qtd. Adquirida                          | Valor Unitario | valor Parcial  |  |
| 1 / 445052.                          | 5 - EQUIPAMENTOS ELETRONICOS   | COMPUTADORD | ESKTOP MONITOR ECD 25                      | MEMORIA RAM E NO 30000                                               | 20                                                             | 20                                      | 1,000,00       | 20.000,00      |  |
| Empenhar novo item<br>Entradas de no | ta fiscal deste empenho        |             |                                            |                                                                      |                                                                |                                         |                | 201003700      |  |
| Nota Fiscal                          | Data                           | UO          | Forneced                                   | )r                                                                   |                                                                |                                         | Valor          |                |  |
| 123456                               | 26/10/2010                     | REITORIA    | FORNECED                                   | OR 1 (94.728.821/0001-92)                                            |                                                                |                                         |                | 5.000,00       |  |
| 999999                               | 26/10/2010                     | REITORIA    | FORNECED                                   | OR 1 (94.728.821/0001-92)                                            |                                                                |                                         |                | 7.000,00       |  |
| 88888                                | 26/10/2010                     | REITORIA    | FORNECED                                   | OR 1 (94.728.821/0001-92)                                            |                                                                |                                         |                | 2.000,00       |  |
| 15210                                | 27/10/2010                     | CP-BGO      | FORNECED                                   | OR 1 (94.728.821/0001-92)                                            |                                                                |                                         |                | 6.000,00       |  |

# Patrimônio – Entrada por Doação

![](_page_39_Figure_1.jpeg)

# Patrimônio - Requisição

| SUAP [DEBUG]                               |                                                                                               | Olá Alexandre (DTI - REITORIA)   Módulo: Patrimônio                                                                                                    | 戻   Administração   Encerrar Sessão |
|--------------------------------------------|-----------------------------------------------------------------------------------------------|----------------------------------------------------------------------------------------------------|-------------------------------------|
| Movimentação Requisição E                  | Buscas Cadastros Relatórios                                                                   |                                                                                                    |                                     |
| Efetuar Requisiç                           | ão 🚽                                                                                          | No menu Requisição, abre esta tela. Nela se informa as<br>pessoas de origem e destino e uma descrição com a<br>solicitação. No campo Inventários são informados o(s)<br>bem(ns) solicitado(s). Pode ser informado mais de um |                                     |
| Pessoa Origem:                             | Alexandre Vasconcelos Leite (453.936.050-72)                                                  | bem na mesma requisição.                                                                                                    |                                     |
| Pessoa Destino:                            | Marcio dos Santos (716.841.400-30)                                                            | **                                                                                                    |                                     |
| Solicitacao:<br>Inventários:<br>MEMORIA RA | Um computador para uso do Marcio.<br># 1 - COMPUTADOR DESKTOP MONITOR LCD 29"<br>M E HD 500GB |                                                                                                    |                                     |
|                                            |                                                                                               |                                                                                                    | Salvar                              |
|                                            |                                                                                               |                                                                                                    |                                     |
|                                            | סובדו / ורפוז / ורפוז                                                                         | django site Vinefox 8.6                                                                                                    |                                     |
| <u>sumário</u>                             |                                                                                               |                                                                                                    | 41                                  |

# Patrimônio – Listagem de Requisições

| SUAP [D                                      | EBUG]                                             |                                    | Olá <b>Alexandre</b> (DTI - RE | TTORIA)   Módulo: Patrimônio | 룾   Administração   Encerrar Sessão                    |
|----------------------------------------------|---------------------------------------------------|------------------------------------|--------------------------------|------------------------------|--------------------------------------------------------|
| Movimentação Requ                            | uisição Buscas Cadastros Relatórios               |                                    |                                |                              | and (Alman) (                                          |
| Selecione E                                  | Pequisição para modificar                         |                                    |                                |                              |                                                        |
| Selecione P                                  |                                                   |                                    |                                |                              | Adicionar Requisição 🕂                                 |
| Opções                                       | Pessoa origem                                     | Pessoa destino                     | Data 👳                         | Status                       | Filtro                                                 |
| <ul> <li>Visualizar</li> </ul>               | Alexandre Vasconcelos Leite (453.936.050-72)      | Veronica Carvalho (475.055.910-53) | 26 de Out, de 2010 às 10:57    | Aceita                       | Por status                                             |
| <ul><li>Visualizar</li><li>Validar</li></ul> | Edgar Stello (294.877.408-05)                     | Marcio dos Santos (716.841.400-30) | 11 de Nov. de 2010 às 21:47    | Aguardando validação         | Aguardando validação<br>Aguardando avaliação<br>Aceita |
| 2 D                                          |                                                   |                                    |                                |                              | Parcialmente aceita<br>Recusada                        |
| 2 Requisições                                |                                                   |                                    |                                |                              | Por lida                                               |
|                                              |                                                   |                                    |                                |                              | Todos                                                  |
|                                              | do inventário. O ultimo item, po<br>a reguisição. | or exemplo, está aguardando qu     | ue o Coordenador do Set        | or valide                    | Não                                                    |
|                                              |                                                   |                                    |                                |                              |                                                        |
|                                              |                                                   |                                    |                                |                              |                                                        |
|                                              |                                                   |                                    |                                |                              |                                                        |
|                                              |                                                   |                                    |                                |                              |                                                        |
|                                              |                                                   |                                    |                                |                              |                                                        |
|                                              |                                                   |                                    |                                |                              |                                                        |
|                                              |                                                   |                                    |                                |                              |                                                        |
|                                              |                                                   | 👔 disti / iFRn 🛛 🔺 djang           | 0 SITE () FIREFOX 3.6          |                              |                                                        |
|                                              |                                                   |                                    |                                |                              |                                                        |
|                                              |                                                   |                                    |                                |                              |                                                        |
|                                              |                                                   |                                    |                                |                              |                                                        |
| oumór                                        | vie.                                              |                                    |                                |                              | 42                                                     |
| Suillai                                      |                                                   |                                    |                                |                              |                                                        |

# Patrimônio – Informação na Tela Principal

![](_page_42_Figure_1.jpeg)

# Patrimônio – Pré-carga

![](_page_43_Figure_1.jpeg)

# Patrimônio – Pré-carga

| SU/         | AP [DEBUG]                  |                                      |        | Olá Alexandre (DTI - REITORIA)   Módulo: Patrimônio                                                       | 戻   Administração   Er | ncerrar Sessão |
|-------------|-----------------------------|--------------------------------------|--------|----------------------------------------------------------------------------------------------------|------------------------|----------------|
| Movimentaçã | o Requisição Buscas C       | adastros Relatórios                  |        |                                                                                                    |                        |                |
| Efetua      | r Pré Carga 🔫               |                                      |        | Serão mostrados os inventários sem a pre-carga ainda. Isso é uma pendencia que impedirá a carga dos bens. |                        |                |
| Destino:    |                             |                                      | 4      |                                                                                                    |                        |                |
| Selecionar  | : Todos Nenhum   Qtd. de It | tens Marcados: 0 / 4                 |        |                                                                                                    |                        |                |
| Marcar?     | Campus da Entrada           | Entrada                              | No     | Descrição                                                                                                 | ED                     | Valor          |
|             | REITORIA                    | Entrada NF 999999 (Campus: REITORIA) | 10     | COMPUTADOR DESKTOP MONITOR LCD 29" MEMORIA RAM E HD 500GB                                                 | 44905235               | 1.000,00       |
| E           | REITORIA                    | Entrada NF 999999 (Campus: REITORIA) | 11     | COMPUTADOR DESKTOP MONITOR LCD 29" MEMORIA RAM E HD 500GB                                                 | 44905235               | 1.000,00       |
|             | REITORIA                    | Entrada NF 999999 (Campus: REITORIA) | 12     | COMPUTADOR DESKTOP MONITOR LCD 29" MEMORIA RAM E HD 500GB                                                 | 44905235               | 1.000,00       |
|             | REITORIA                    | Entrada NF 88888 (Campus: REITORIA)  | 13     | COMPUTADOR DESKTOP MONITOR LCD 29" MEMORIA RAM E HD 500GB                                                 | 44905235               | 1.000,00       |
|             |                             |                                      |        |                                                                                                    | Er                     | iviar dados    |
|             |                             | DIGT .                               | / IFRO | A django STTE EREFOX B.6                                                                                  |                        |                |
| <u>su</u>   | <u>mário</u>                |                                      |        |                                                                                                    |                        | 45             |

# Patrimônio – Carga de Inventários Pendentes

| SUA                                | P [DEBUG]                                                                     |             |                                    | Olá <b>Alexandre</b> (DTI - REITORIA)   N                                         | 1ódulo: Patrimônio 🛛                              | 🚽   Administraçã | o   Encerrar Sess |
|------------------------------------|-------------------------------------------------------------------------------|-------------|------------------------------------|-----------------------------------------------------------------------------------|---------------------------------------------------|------------------|-------------------|
| Iovimentação                       | Requisição Buscas Cadastr                                                     | os Relató   | rios                               |                                                                                   |                                                   |                  |                   |
| Efetuar                            | Carga de Inventár                                                             | ios Pe      | ndentes                            | ção Carga do menu Movimentação apre                                               | senta esta tela. Nela, di                         | Jas              |                   |
| Filtrar Inver<br>Manter<br>Alterar | ntários por Campus da Entrada<br>Destino da Pré-Carga<br>Destino da Pré-Carga | a ou da Pre | é-Carga: REITORIA                  | ões importantes: ou manter o destino ou<br>ograma não aceita dar carga num invent | alterar o destino da pro<br>ário sem a pré-carga. | é-carga.         |                   |
| Selecionar:                        | Todos Nenhum   Qtd. de Itens M                                                | arcados: 0  | / 2                                |                                                                                   |                                                   |                  |                   |
| Marcar?                            | Campus da Entrada                                                             | Nº          | Descrição                          |                                                                                   | ED                                                | Valor            | Pre Carga         |
|                                    | REITORIA                                                                      | 11          | COMPUTADOR DESKTOP MONITOR LCD 29" | MEMORIA RAM E HD 500GB                                                            | 44905235                                          | 1.000,00         | 2                 |
|                                    | REITORIA                                                                      | 12          | COMPUTADOR DESKTOP MONITOR LCD 29" | MEMORIA RAM E HD 500GB                                                            | 44905235                                          | 1.000,00         | ×                 |
|                                    |                                                                               |             |                                    |                                                                                   |                                                   |                  | Enviar dados      |
|                                    |                                                                               |             | DIGTI / IFRIT                      | django sate                                                                       |                                                   |                  |                   |
| sur                                | <u>nário</u>                                                                  |             |                                    |                                                                                   |                                                   |                  | 4                 |

# Patrimônio – Destino Pré-carga

| SUAP [DEBUG]                                                                                                    |                                                                       | Olá Alexandre (DTI - REITORIA)   Módulo: Pa                                         | atrimônio 🛛        | 🛃   Administraçã | o   Encerrar Sessão |
|----------------------------------------------------------------------------------------------------|-----------------------------------------------------------------------|-------------------------------------------------------------------------------------|--------------------|------------------|---------------------|
| Movimentação Requisição Buscas Cadastros                                                                                                    | Relatórios                                                            |                                                                                     |                    |                  |                     |
| Efetuar Carga de Inventário                                                                                                    | s Pendentes                                                           |                                                                                     |                    |                  |                     |
| Filtrar Inventários por Campus da Entrada ou<br>⑦ Manter Destino da Pré-Carga<br>⑧ Alterar Destino da Pré-Carga<br>Destino da Carga: Giovani Silveira Petiz (705.554 | da Pré-Carga: REITORIA                                                | Aqui está sendo alterado o destino da p<br>inventário nº 12 ao Giovani Silveira Pet | ré-carga do<br>iz. |                  |                     |
| Selecionar: Todos Nenhum   Qtd. de Itens Marca                                                                                                    | dos: 1 / 2                                                            |                                                                                     |                    |                  |                     |
| Marcar? Campus da Entrada                                                                                                    | N <sup>o</sup> Descrição                                              |                                                                                     | ED                 | Valor            | Pré Carga           |
| REILORIA                                                                                                    | REITORIA 11 COMPUTADOR DESKTOP MONITOR LCD 29" MEMORIA RAM E HD 500GE |                                                                                     |                    |                  | 2                   |
| REITORIA 12 COMPUTADOR DESKTOP MONITOR LCD 29" MEMORIA RAM E HD 500GB 44905235 1.00                                                                                  |                                                                       |                                                                                     |                    |                  |                     |
|                                                                                                    |                                                                       |                                                                                     |                    |                  | Enviar dados        |
|                                                                                                    | DISTI / IFRI A django su                                              | TTE PIREPOX 8.6                                                                     |                    |                  |                     |
| <u>sumário</u>                                                                                                    |                                                                       |                                                                                     |                    |                  | 47                  |

# Patrimônio – Detalhe do Inventário

| UAP [DEBUG]<br>ovimentação Re <u>quisiç</u> | ão Buscas Cadastros Relatórios          | Olá Alexandre (DTI - REITORIA)   Módulo: Patrimônio 🕢 💭   Administração   Encerrar Sessá |
|---------------------------------------------|-----------------------------------------|------------------------------------------------------------------------------------------|
| Detalhes do I                               | nventário                               |                                                                                          |
| Informações Ge                              | erais                                   | Após a carga do inventário nº 12 ao Giovani, esta tela permite                           |
| Nº                                          | 12                                      | que se indique qual o local está o bem e a categoria. Estas                              |
| Status                                      | Ativo                                   | informações são importantes para se saber a localização.                                 |
| Categoria                                   | 44905235 - EQUIPAMENTOS ELETRONICOS     |                                                                                          |
| Descrição                                   | COMPUTADOR DESKTOP MONITOR LCD 29" MEMO | RIA RAM E HD 500GB (Alterar)                                                             |
| Carga Atual                                 | Giovani Silveira Petiz (REITORIA PROAD) |                                                                                          |
| Valor                                       | 1.000,00                                |                                                                                          |
| Entrada                                     | Detalhes da Entrada                     |                                                                                          |
| Categ                                       | Sala: CP-BGO - sala01                   | * 4                                                                                      |
| Róte                                        | ulos: 🗱 COMPUTADOR                      |                                                                                          |
|                                             |                                         | Salvar                                                                                   |
| Histórico de Mo                             | vimentações                             |                                                                                          |
|                                             |                                         |                                                                                          |
|                                             |                                         |                                                                                          |

# **Equipe do SUAP**

#### Alexandre Leite - DTI/IFRS

email: alexandre.leite@ifrs.edu.br
fones: (54)3449-3321 - reitoria

#### Edgar Stello Junior - DTI/IFRS

email: stello.junior@ifrs.edu.br
fones: (54)3449-3321 - reitoria

#### Derlain Lemos - NTI/Campus RG

email: derlain.lemos@riogrande.ifrs.edu.br
fones: (53)3233-8679 - pedir sala do eTec-Brasil

### Email para suporte: suporte.suap@ifrs.edu.br